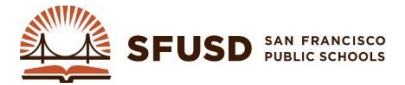

## SYNERGY PARENT/GUARDIAN CONTACTS UPDATE FOR SCHOOLMESSENGER BROADCASTS

The source for phone numbers and email for the SchoolMessenger Mass Communication System is Synergy SIS. Following are directions to update parent/guardian contact information including the language preferences. The SchoolMessenger contact information is updated from Synergy SIS daily each morning.

1. Logon to Synergy and navigate to: Synergy SIS> Student> Student: Tab Parent/Guardian:

| ∀Stu      | dent                 |                     |                 |                  |            |            |        |
|-----------|----------------------|---------------------|-----------------|------------------|------------|------------|--------|
| Student N | ame: <b>Jones,</b> I | Magda School: Alamo | ES Teacher: Gus | tafsson, Rena E. | Room: 0107 | 7 Age: 5   |        |
| Dem       | Click tab            | Parent/Guardia      | In Emergency    | Enrollment       | Enrollmer  | nt History | Classe |
| Last Nam  | е                    | First Name          | Middle Name     | Suffix Stu       | dent No    | Grade      |        |
| Jones     |                      | Magda               |                 | A98              | 398789     | 1          | ~      |
|           |                      |                     |                 |                  |            |            |        |

2. Click the name of the parent/guardian you want to edit to display contact details:

| Parents and Guardians |      |       |            |                         |                                 |        |                  |                      |  |
|-----------------------|------|-------|------------|-------------------------|---------------------------------|--------|------------------|----------------------|--|
| ×                     | Line | Order | Relation 🖨 | Parent<br>Name          | Highest<br>Education ⇔<br>Level | Туре 🖨 | Phone 🖨          | Contact<br>Allowed ⊜ |  |
|                       | 1    | 1     | Parent 🗸   | <u>Jones.</u><br>Adam   | Click name                      |        | 415-555-<br>9876 | 4                    |  |
|                       | 2    | 2     | Parent 👻   | <u>Jones.</u><br>Amanda | araduate<br>Degree or<br>Higher | Mobile | 415-555-<br>7125 | 7                    |  |

3. Edit the fields as necessary. To add additional phone numbers, click the Add button. To delete an existing number, check the delete box next to the number. Click **Save** when done:

|                                                                     | 1 out           | D 0.015               | D 10         |                                                                            |             |             |                 |           |             |                   |
|---------------------------------------------------------------------|-----------------|-----------------------|--------------|----------------------------------------------------------------------------|-------------|-------------|-----------------|-----------|-------------|-------------------|
| Demographics                                                        | Children        | ParentVUE             | Parent Con   | tact Survey                                                                | T:41 -      |             |                 |           |             |                   |
| ast Name                                                            | First           | Name                  |              | vame Sumix                                                                 |             | _           |                 |           |             |                   |
| ones                                                                | Ada             | .n                    |              | J                                                                          |             |             |                 |           |             |                   |
| arent Info                                                          |                 |                       |              |                                                                            |             |             |                 |           |             |                   |
| No Photo                                                            |                 |                       |              | Primary Langu                                                              | lage Social | Security Nu | Imber Email 😥   | <u> </u>  |             |                   |
|                                                                     | Lan             | guage P               | ref.         | Other non-En                                                               | *           |             | MrAJOn          | es@email. | com E       | mail addres       |
| Edupoint                                                            |                 |                       |              |                                                                            |             |             |                 |           |             |                   |
|                                                                     | Nick Name       | Last Na               | ime Goes By  | y AKA Last Name                                                            | AKA F       | First Name  | AKA Middle      | Name Ak   | A Suffix    |                   |
| On file                                                             |                 |                       |              |                                                                            |             |             |                 |           |             |                   |
|                                                                     | Employer        |                       |              | Job Title                                                                  |             | US Citizen  | Deceased Uni    | formed M  | ilitary     |                   |
|                                                                     |                 |                       |              |                                                                            |             | ✓           |                 |           |             |                   |
|                                                                     | Highest Ed      | ucation Leve          | el Birth Dat | te Birth Place                                                             |             |             | Additional Info |           |             |                   |
|                                                                     | Decline to S    | state                 | ~            | P                                                                          |             |             |                 |           |             |                   |
|                                                                     | Decime to o     |                       |              |                                                                            |             |             |                 |           |             |                   |
| ace and Ethni                                                       | city            |                       |              |                                                                            |             |             |                 |           |             |                   |
| ace and Ethni                                                       | city            |                       | 0            | Mail Address                                                               |             |             | سالھ            |           |             |                   |
| ace and Ethni<br>ome Address                                        | city            |                       | <b>`</b>     | Mail Address                                                               |             |             |                 | Add       | number      | bbA               |
| ace and Ethni<br>ome Address<br>hone Number                         | city            | Tyr                   |              | Address                                                                    |             |             |                 | Add       | number      | Add               |
| ace and Ethnione Address                                            | city            | Typ                   | De           | Mail Address                                                               |             | E           | xtension        | Add       | number      | Add<br>Not Listed |
| ace and Ethnio<br>ome Address<br>hone Number                        | city rs Primary | Tyr<br>Home<br>Mabile | pe           | Mail Address           Phone           415-555-9876           415-555-9876 |             | Edit r      | ixtension       | Add       | number<br>☑ | Add<br>Not Listed |
| ace and Ethni<br>ome Address<br>hone Number<br>Line F<br>1 1<br>2 2 | rs<br>V<br>City | Tyr<br>Home<br>Mobile | pe<br>V      | Mail Address  Phone 415-555-9876 415-555-3698 ess 655-3698                 |             | Edit r      | ixtension       | Add       | number<br>v | Add Not Listed    |

randomly picked so, it's important to check only one.

Delete

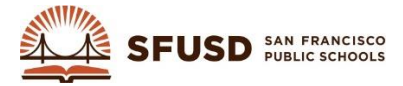

## HOW TO FIND A PHONE NUMBER

You may receive calls from those who says that they are getting robo-calls from your school but they do not have a child at your school or no child at all. In this case you will need to get the number of the caller and then search for the student whose record has that phone number associated and update the parent/guardian contact record. Following is how to find a phone number in Synergy.

1. Logon to Synergy and navigate to: Synergy SIS> Student> Phone Search:

| ♥Phone S            | earch     |             |        |            |      | «        |
|---------------------|-----------|-------------|--------|------------|------|----------|
| Search              |           |             |        | <br>       |      |          |
| Search Criteria     |           |             |        |            |      | <b>(</b> |
| Phone               | Pe p Type | Dhono Typo  |        |            |      |          |
| I                   | Enter E   | number      |        |            |      |          |
| Last Name           | Firstame  | Middle Name | Gender |            |      |          |
|                     |           |             | ~      |            |      |          |
| Search Results      |           |             |        |            |      |          |
| Line Type of Person | Name      | Phone       |        | Phone Type | Note |          |

2. Type the phone number given to you by the caller in the format xxx-xxx (e.g. 415-555-9876) and then click **Find**. When you see the parent/guardian associated with the phone number, click the parent/guardian name:

| Menu - Find         |             |             |          | Status: Read | y   🕲 🖓 🖏 🏹 |
|---------------------|-------------|-------------|----------|--------------|-------------|
| ♥Phop               | arch        |             |          |              | («          |
| Search O            |             |             |          |              |             |
| Search Crite        |             |             |          |              | ٥           |
| Phone               | Person Type | Phone Type  |          |              |             |
| 4155559876          | ×           | ~           |          |              |             |
| Last Name           | First Name  | Middle Name | Gender   |              |             |
|                     |             |             | ×        |              |             |
| Search Results      |             |             |          |              |             |
| Line Type of Person | Name        |             | Phone    | Phone Type   | Note        |
| 1 💦                 | Jones, Adam | Click name  | 555-9876 | Home         |             |

3. Edit the parent/guardian contact record as necessary, see the previous page for directions. If there are other students associated with this parent/guardian, you can click the Children Tab to see who they are and also update their record(s) if the student(s) is/are enrolled at your school:

| $\mathbb{Y}$             |                                                 |               |   |                 |                 |                   |               |  |  |  |
|--------------------------|-------------------------------------------------|---------------|---|-----------------|-----------------|-------------------|---------------|--|--|--|
| Parent Name: Jones, Adam |                                                 |               |   |                 |                 |                   |               |  |  |  |
| De                       | Demographics Children Click Children act Survey |               |   |                 |                 |                   |               |  |  |  |
| Last                     | Last Name First me window Name Suffix Title     |               |   |                 |                 |                   |               |  |  |  |
| Jone                     | Jones JAdam J                                   |               |   |                 |                 |                   |               |  |  |  |
| Rela                     | Related Children                                |               |   |                 |                 |                   |               |  |  |  |
| $\times$                 | Line                                            | Relation Type | Ş | Student Name    | School Name     | Contact Allowed 🖨 | Ed.<br>Rights |  |  |  |
|                          | 1                                               | Parent        | * | Jones, Aston L. | Parks (Rosa) ES | <b>v</b>          |               |  |  |  |
|                          | 2                                               | Parent        | * | Jones, Magda    | Alamo ES        | ~                 |               |  |  |  |